# MRA/ExpresswayによるUDS連絡先の写真解像 度の設定とトラブルシューティング

## 内容

概要 <u>前提条件</u> <u>要件</u> <u>使用するコンポーネント</u> <u>背景説明</u> <u>設定</u> <u>jabber-config.xmlファイル</u> <u>LDAPでのUIDパラメータマッピング</u> <u>Expressway-Core/Video Communications Manager(VCS)Controlの設定</u> <u>確認</u> トラブルシュート

## 概要

このドキュメントでは、Jabberがモバイルリモートアクセス(MRA)経由で登録されている場合に 、User Discovery Service(UDS)を使用して連絡先の写真解決を設定し、トラブルシューティング する手順について説明します。

## 前提条件

#### 要件

UDS要件に対する連絡先の写真解像度に関する知識があることが推奨されます。

- イメージはどこかにホストされている必要があります。イメージをホストするには、別の Webサーバが必要です。
- 画像のサイズは「jpg」形式で、128 x 128ピクセルにする必要があります。
- Jabberは、その場所にアクセスできる必要があります。Webサーバの完全修飾ドメイン名 (FQDN)またはIPアドレスを完全に解決し、Webサーバがネットワークの外部にある場合でも 内部から到達可能にする必要があります。
- 各イメージファイルの命名方式は「uid.jpg」にする必要があります。「uid」は各Jabberユー ザのユーザIDです。これは、設定ファイルの設定コードと同じように動作します。

#### 使用するコンポーネント

このドキュメントの内容は、特定のソフトウェアやハードウェアのバージョンに限定されるもの ではありません。 このドキュメントの情報は、特定のラボ環境にあるデバイスに基づいて作成されました。このド キュメントで使用するすべてのデバイスは、初期(デフォルト)設定の状態から起動しています 。対象のネットワークが実稼働中である場合には、どのようなコマンドについても、その潜在的 な影響について確実に理解しておく必要があります。

# 背景説明

Jabber管理者は、Cisco Expressway経由でモバイルリモートアクセス(MRA)を導入する前に、 Lightweight Directory Access Protocol(LDAP)を使用して社内で写真の連絡先の解決を設定します。MRAを介して外部からログインするときに連絡先の写真の解決にLDAPを使用すると、MRAは デフォルトでUser Discovery Service(UDS)を使用するため、連絡先の写真は解決されません。管 理者は、MRA上で動作するようにUDS経由で連絡先の写真解像度を設定する必要があります。こ れにより、Jabberは外部から接続すると、自動的にディレクトリのソースとしてUDSに切り替わ り、各ユーザの連絡先の写真を取得できます。

管理者がすでにLDAPではなくUDSを使用していて、連絡先の解像度がすでに設定されている場合、管理者はExpresswayを設定するだけで、他の手順をスキップできます。

# 設定

#### jabber-config.xmlファイル

カスタムjabber-configファイルを使用する場合は、これらのファイルがグローバルコンフィギュ レーションファイルに上書きされないようにする必要があります。つまり、この作業を行うため にグローバルコンフィギュレーションファイルに追加する設定が優先されます。

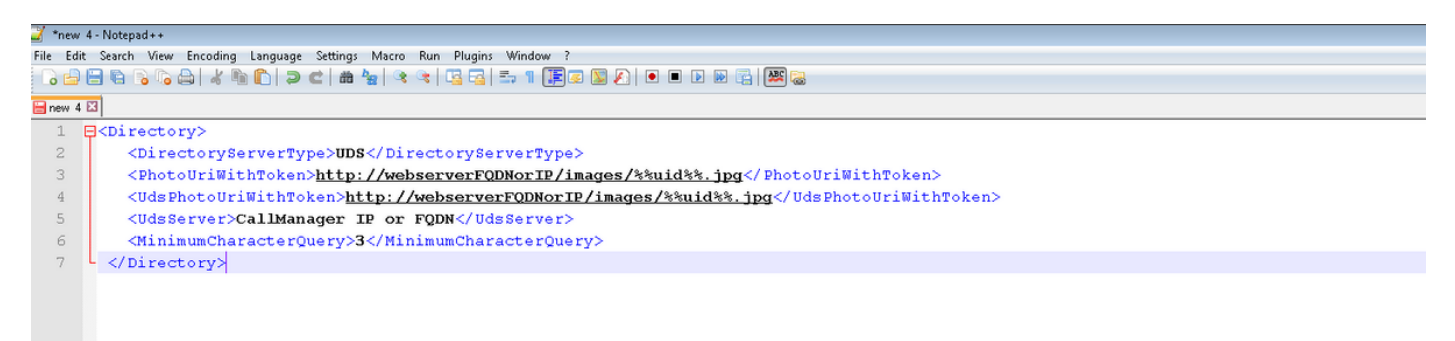

設定を<Directory></Directory>タグに追加する必要があります。これは、すでに存在するディレクトリ設定に加えて追加できます。

<Directory>

<DirectoryServerType>UDS</DirectoryServerType>
<PhotoUriWithToken>http://webserverFQDNorIP/images/%%uid%%.jpg</PhotoUriWithToken>
<UdsPhotoUriWithToken>http://webserverFQDNorIP/images/%%uid%%.jpg</UdsPhotoUriWithToken>
<UdsServer>CallManager IP or FQDN</UdsServer>
<MinimumCharacterQuery>3</MinimumCharacterQuery>
</Directory>

**注:**URLの「%%uid%.jpg」部分は、Jabberに対して、各ユーザのユーザIDを「uid」に置き 換えることを指示します。Jabberにとって、イメージの場所とマッピング先を知ることは非 常に重要です。

### LDAPでのUIDパラメータマッピング

Jabberは、ユーザにイメージをマッピングできる必要があります。LDAPサーバがある場合は、 各ユーザのUIDパラメータを設定する必要があります。UIDパラメータは、そのユーザのユーザ IDになります。

ステップ1:ユーザを見つけます。

| Active Directory Users and Computers                    |                   |                |                             |  |
|---------------------------------------------------------|-------------------|----------------|-----------------------------|--|
| File Action View Help                                   |                   |                |                             |  |
| (= ->   2 📅   1   🗶 🗉 🔍 🗟   🛛 📅   🐍 🐮 🝸 🗾 🐍             |                   |                |                             |  |
| Active Directory Users and Comput                       | Name              | Туре           | Description                 |  |
| Saved Queries                                           | 👗 Administrator   | User           | Built-in account for admini |  |
| E 📰 farewarr.com                                        | Allowed ROD       | Security Group | Members in this group can   |  |
| 🕀 🛄 Builtin                                             | 👗 Anis Warrad     | User           |                             |  |
| Computers                                               | & Cert Publishers | Security Group | Members of this group are   |  |
| Domain Controllers                                      | & CSAdministra    | Security Group | Members of this group ca    |  |
| 🛨 📴 farewarr                                            | & CSArchivingA    | Security Group | Members of this group ca    |  |
| ForeignSecurityPrincipals                               | & CSHelpDesk      | Security Group | Members of this group ca    |  |
| LostAndFound     Mapaged Service Accounts               | & CSLocationA     | Security Group | Members of this group ha    |  |
| Manageu Service Accounts     Microsoft Exchange Securit | & CsPersistent    | Security Group | Members of this group ca    |  |
| Program Data                                            | & CSResponse      | Security Group | Members of this group ca    |  |
|                                                         | & CSResponse      | Security Group | Members of this group ca    |  |
|                                                         | & CSServerAd      | Security Group | Members of this group ca    |  |
| 🕀 🧧 Microsoft Exchange System                           | & CSUserAdmin     | Security Group | Members of this group ca    |  |
| 🕀 🧮 NTDS Quotas                                         | & CSViewOnlyA     | Security Group | Members of this group ca    |  |
|                                                         | & CSVoiceAdmi     | Security Group | Members of this group ca    |  |
|                                                         | & Denied ROD      | Security Group | Members in this group can   |  |
|                                                         | 🚡 DiscoverySe     | User           |                             |  |
|                                                         | & DnsAdmins       | Security Group | DNS Administrators Group    |  |
|                                                         | & DnsUpdatePr     | Security Group | DNS clients who are permi   |  |
|                                                         | Somain Admins     | Security Group | Designated administrators   |  |
|                                                         |                   |                |                             |  |

ステップ2:[View] > [Advanced Features]を選択します。

| 📔 Active Dire                                                                                                    | ctory Users and Computers                                                                                                    |                                                                                                    |
|----------------------------------------------------------------------------------------------------|----------------------------------------------------------------------------------------------------|----------------------------------------------------------------------------------------------------|
| File Action                                                                                                    | View Help                                                                                                    |                                                                                                    |
| 🗇 🔿 🖄                                                                                                    | Add/Remove Columns                                                                                                    | £₽.                                                                                                    |
| Active Direct  Active Direct  Active | Large Icons<br>Small Icons<br>List<br>• Detail<br>Users, Contacts, Groups, and Computers as containers<br>Advanced Features<br>Filter Options | Description<br>Default container for upgr<br>Default container for dom<br>Default container for secu<br>Default container for man |
| ⊕ 📑 Mar     ⊕ 🖬 Mici                                                                                                    | Customize                                                                                                    | Default container for upgr                                                                                                    |
| € Cose                                                                                                    | rs                                                                                                    |                                                                                                    |

ステップ3:[Attribute Editor]タブを**クリック**します。

| Fareed Warrad Prope                                                                                         | rties ? 🗙                                                                                                    |
|----------------------------------------------------------------------------------------------------|----------------------------------------------------------------------------------------------------|
| Published Certificates<br>Security<br>Remote contro<br>Personal Virtual Desk<br>General Address<br>Fareed V | Member Of       Password Replication       Dial-in       Object         Environment       Sessions         Remote Desktop Services Profile         top       COM+       UNIX Attributes       Attribute Editor         Account       Profile       Telephones       Organization |
| First name:                                                                                                 | Fareed Initials:                                                                                                    |
| Last name:                                                                                                  | Warrad                                                                                                    |
| Display name:                                                                                               | Fareed Warrad                                                                                                    |
| Description:                                                                                                |                                                                                                    |
| Office:                                                                                                    |                                                                                                    |
| Telephone number:<br>E-mail:<br>Web page:                                                                   | 1000     Other       FWarrad@farewarr.com     Other                                                                                                    |
|                                                                                                    | OK Cancel Apply Help                                                                                                    |

ステップ4:各ユーザーの**UIDパラメ**ータをユーザーIDとして構成します。

| Fareed Warrad Propertie                                                                                       | s ? 🗙                                                                                                    |
|----------------------------------------------------------------------------------------------------|----------------------------------------------------------------------------------------------------|
| Published Certificates   M<br>Security  <br>Remote control<br>General   Address  <br>Personal Virtual Desktop | fember Of Password Replication Dial-in Object<br>Environment Sessions<br>Remote Desktop Services Profile<br>Account Profile Telephones Organization<br>COM+ UNIX Attributes Attribute Editor |
|                                                                                                    |                                                                                                    |
| Attribute                                                                                                    |                                                                                                    |
| uid<br>uidNusshaa                                                                                             | rwarrad                                                                                                    |
|                                                                                                    | <not set=""></not>                                                                                                    |
| unauthong                                                                                                    | (not set)                                                                                                    |
| unicouerwu                                                                                                    | (not set)                                                                                                    |
| unixHomeDirectory                                                                                             | (not set)                                                                                                    |
|                                                                                                    | (not set)                                                                                                    |
| uninergeuAus                                                                                                  | (not set)                                                                                                    |
|                                                                                                    |                                                                                                    |
| userCert                                                                                                    | Chot set                                                                                                    |
| userCertificate                                                                                               |                                                                                                    |
| userParameters                                                                                                | 120/20/20/20/20/20/20/20/20/20/20/20/20/                                                                                                    |
| userPassword                                                                                                  | <pre><pre><pre><pre><pre><pre><pre><pre></pre></pre></pre></pre></pre></pre></pre></pre>                                                                                                    |
| userPKCS12                                                                                                    | <pre><not set=""></not></pre>                                                                                                    |
|                                                                                                    |                                                                                                    |
|                                                                                                    |                                                                                                    |
| Edit                                                                                                    | Filter                                                                                                    |
|                                                                                                    |                                                                                                    |
|                                                                                                    |                                                                                                    |
|                                                                                                    |                                                                                                    |
|                                                                                                    |                                                                                                    |
| OK                                                                                                    | Cancel Apply Help                                                                                                    |

**注**:これは、すべてのユーザーに対して行う**必要があ**りま**す**。これを完了したら、 CallManagerのLDAPディレクトリ設定で完全同期を実行する必要があります。

#### Expressway-Core/Video Communications Manager(VCS)Controlの設定

Jabberは外部に接続し、Expressway-Core(Expressway-C)/VCS Controlを介して内部のすべての サーバと通信するため、Expressway-Cを設定して、イメージをホストするWebサーバにアクセス できるようにする必要があります。

## ステップ1:VCS Controlにログインします。

## ステップ2:[Configuration] > [Unified Communications] > [Configuration]を選択します。

| CISCO Cisco TelePresence Video Communication Server Control |                                    |                                                                |  |
|-------------------------------------------------------------|------------------------------------|----------------------------------------------------------------|--|
| Status System Configuration Applic                          | ations Users Maintenance           |                                                                |  |
| Overview                                                    |                                    |                                                                |  |
| System information                                          |                                    |                                                                |  |
| System name                                                 |                                    |                                                                |  |
| Up time                                                     | 72 days 9 hours 31 minutes 30 sec  | conds                                                          |  |
| Software version                                            | X8.1.1                             |                                                                |  |
| IPv4 address                                                | 14.48.44.40                        |                                                                |  |
| Options                                                     | 10 Non Traversal Calls, 10 Travers | al Calls, 2500 Registrations, Encryption, Advanced Networking. |  |
| Resource usage (last updated: 20:42:46 EDT)                 |                                    |                                                                |  |
|                                                             |                                    |                                                                |  |
| Unified CM calls                                            | Current video                      | 0                                                              |  |
|                                                             | Current audio (SIP)                | 0                                                              |  |
|                                                             | Peak video                         | 0                                                              |  |
|                                                             | Peak audio (SIP)                   | 0                                                              |  |
|                                                             |                                    |                                                                |  |
| VCS traversal calls                                         | Current video                      | 0                                                              |  |
|                                                             | Current audio (SIP)                | 0                                                              |  |
|                                                             | Peak video                         | 0                                                              |  |
|                                                             | Peak audio (SIP)                   | 0                                                              |  |
|                                                             | License usage current              | 0%                                                             |  |
|                                                             | License usage peak                 | 0%                                                             |  |
|                                                             |                                    |                                                                |  |
| VCS non-traversal calls                                     | Current                            | 0                                                              |  |
|                                                             | Peak                               | 0                                                              |  |
|                                                             | License usage current              | 0%                                                             |  |
|                                                             | License usage peak                 | 0%                                                             |  |
|                                                             |                                    |                                                                |  |
| Monitored resource usage                                    | Traversal and Unified CM calls     | 0%                                                             |  |
|                                                             | Non-traversal calls                | 0%                                                             |  |
| Pavishaliana                                                | Convent                            | 0                                                              |  |
| Letter ann 12                                               | Current                            | 0                                                              |  |
|                                                             | Lieenee veere europt               | 0                                                              |  |
|                                                             | License usage current              | 0%                                                             |  |
| For more detail see the resource usage page                 | Freuse asañe hear                  | 078                                                            |  |

## ステップ3:[Configure HTTP server allow list]をクリックします。

| CISCO Cisco TelePresence Video Communication Server Control |                                    |  |  |
|-------------------------------------------------------------|------------------------------------|--|--|
| Status System Configuration Applications Users Maintenance  |                                    |  |  |
| Unified Communications                                      |                                    |  |  |
| Configuration                                               |                                    |  |  |
| Unified Communications mode                                 | Mobile and remote access 👻 🁔       |  |  |
| IM and Presence servers and Unified CM servers              |                                    |  |  |
| IM and Presence servers                                     | 2 Discover IM and Presence servers |  |  |
| Unified CM servers                                          | 4 Configure Unified CM servers     |  |  |
| Advanced                                                    |                                    |  |  |
| HTTP server allow list                                      | Configure HTTP server allow list   |  |  |
| Advanced settings                                           | Show advanced settings             |  |  |
|                                                             |                                    |  |  |

Save

ステップ3:[New]をクリ**ックします**。

#### ステップ4:WebサーバのIPアドレスまたはFQDNを設定します。[エントリの作**成]をクリックしま** す。

| CISCO Cisco TelePresence Video Communication Server Control |           |              |                                                                                    |
|-------------------------------------------------------------|-----------|--------------|------------------------------------------------------------------------------------|
| Status System Configuration Applications Users Maintenance  |           |              | 3) Hele. 😁 Loozat                                                                  |
| HTTP server allow list                                      |           |              | You are here: Continuation + Unified Communications + HTTP server allow list + New |
| Configuration                                               |           |              |                                                                                    |
| Server hostname                                             | •         |              |                                                                                    |
| Description                                                 |           |              |                                                                                    |
| Create writy Cancel                                         | r Control |              |                                                                                    |
| Status System Configuration Applications Users Maintena     | ince      |              |                                                                                    |
| HTTP server allow list                                      |           |              | You are here: 😳                                                                    |
| Server hostname                                             |           | Description  | Actions                                                                            |
| webserver.farewarr.com                                      |           | AD Webserver | View/Edit                                                                          |
| New Delete Select all Unselect all                          |           |              |                                                                                    |

#### 確認

ここでは、設定が正常に機能しているかどうかを確認します。

これで、Jabberの終了、キャッシュの削除、外部へのログインが可能になります。連絡先の写真の解像度が機能するはずです。

# トラブルシュート

ここでは、設定のトラブルシューティングに使用できる情報を示します。

連絡先の写真が機能しない場合は、次の手順を実行して問題をトラブルシューティングします。

ステップ1:Jabber設定ファイルを確認します。見逃したタグブラケットはなく、写真のURLが正しいはずです。

ステップ2:Jabberクライアントが新しい設定ファイルをダウンロードします。優先するカスタム 設定ファイルがあってはなりません。

ステップ3:LDAPサーバを確認します。ユーザのUIDパラメータが正しい必要があります。

ステップ4:FQDNを使用する場合(FQDNを使用する場合)、Jabberで使用するパーソナルコンピ ュータ(PC)から解決する必要があります。nslookup**を使用す**ると、これが問題であるかどうかを 確認できます。ブラウザにユーザのイメージのURLを入力し、ロードされるかどうかを確認しま す。これらすべてが機能する場合は、次にJabber問題レポートを取得します。 ステップ5:サーバを許可するようにExpressway-Cを正しく設定する必要があります。

上記のすべての項目がチェックされている場合は、Jabber問題レポートをプルし、PCからパケットキャプチャを取得します。問題レポートには、イメージの解決を試みる各ユーザの修正された 写真URLが表示されます。イメージが見つからないことが示されている場合は、Webサーバまた はネットワークの問題である可能性があります。

#### 問い合わせ問題の問題レポートキーワード

\*Photos, Contacts, and Directory Search\*

[csf.person.adsource] - Component level resource for directory and contact information. Shows results of searches performed in Jabber.

[csf.person] - Component level information specifically about contacts in Jabber (and those searched) along with photo information

"BuddyListEventListener" - Keyword that shows up when Adding and Removing contacts

"onPhotoDownloadComplete" - When Jabber attempts to download contact photos, it will be noted by this keyword along with success

or failure information. "sendGetRequest" - URI Substitution for Photos will inclue this keyword in the URL request to the Web Server "HttpClientImpl" - Keyword shows HTTP data and requests for photos, CURL, and WebEx Meetings PersonResolutionHandler - This keyword is good for discovering where Jabber attempts to resolve contacts through AD and Outlook. May not be available in sub 9.6 versions. "searchString" - This displays the letters a user types in the Jabber search or call field. "string2search" - This keyword is the result of the searchString user entered information. It's what Jabber will actually use to search in local cache, Outlook Address Book, and Active Directory "getRecordWithPhoto" - When using AD as the source for photo downloads, this keyword provides the point at which Jabber downloads

the photo from AD. "ContactCard" - (11.x) The Contact Card feature used when hovering over a contact uses this keyword